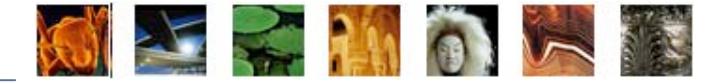

Ce document présente de façon détaillée le processus d'installation d'Universalis 2009 sous Mac OS.

Universalis 2009 est compatible avec Mas OSX 10.4 (Tiger) et 10.5 (Leopard).

## Démarrage de l'installation

- 1. Insérez le DVD Universalis 2009 (ou le CD n° 1) dans le lecteur.
- 2. La fenêtre suivante s'affiche.

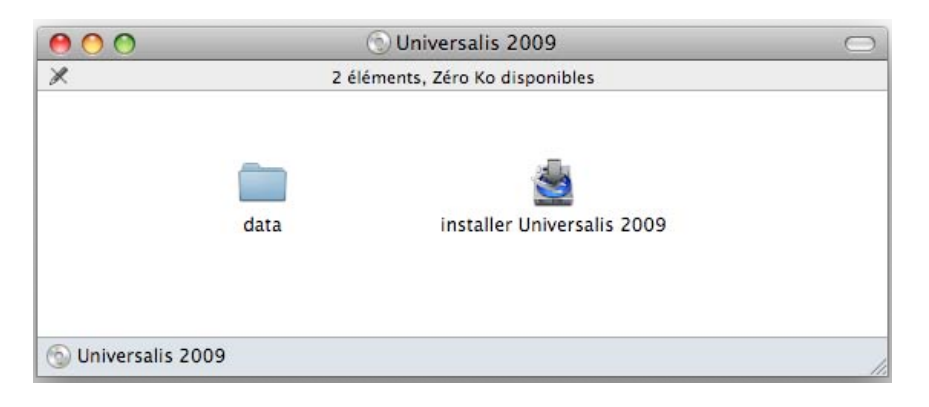

3. Double-cliquez sur le choix Installer Universalis 2009. La fenêtre suivante s'affiche.

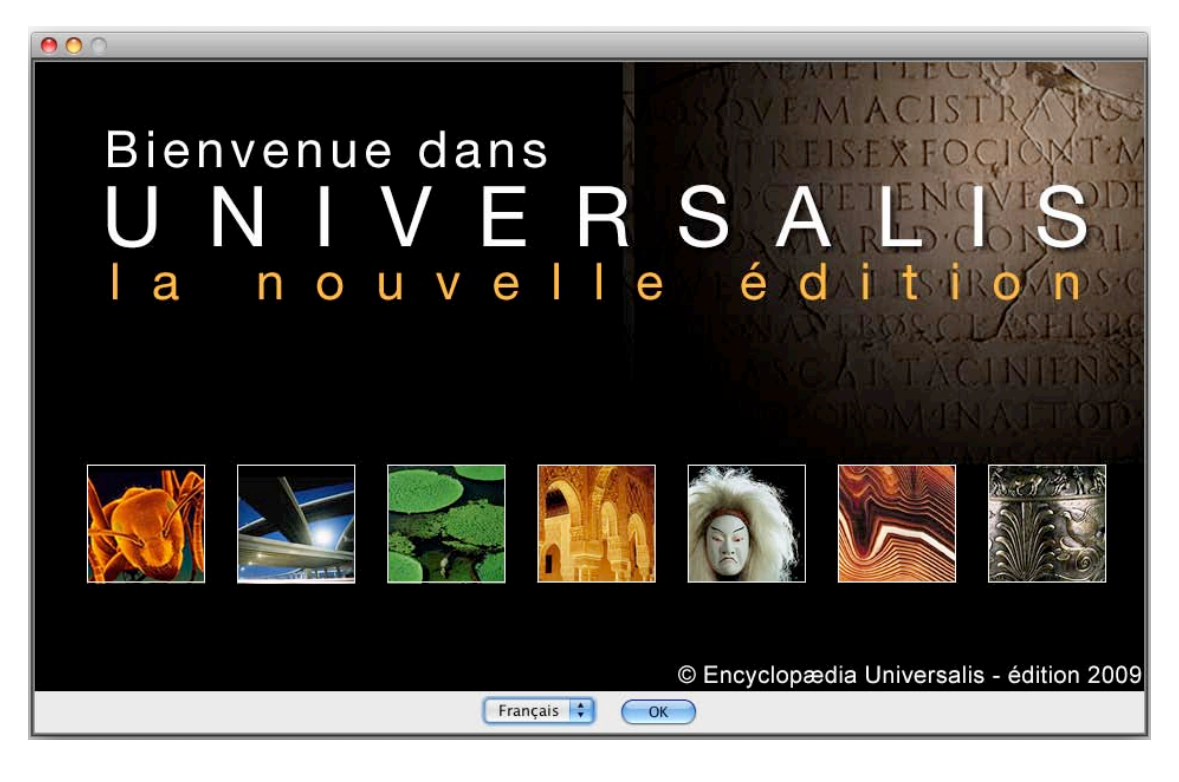

Cliquez sur le bouton OK.

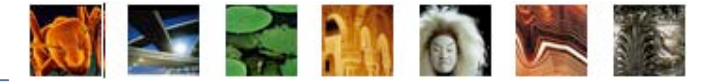

4. Cliquez sur le bouton OK. La page Contrat de licence s'affiche :

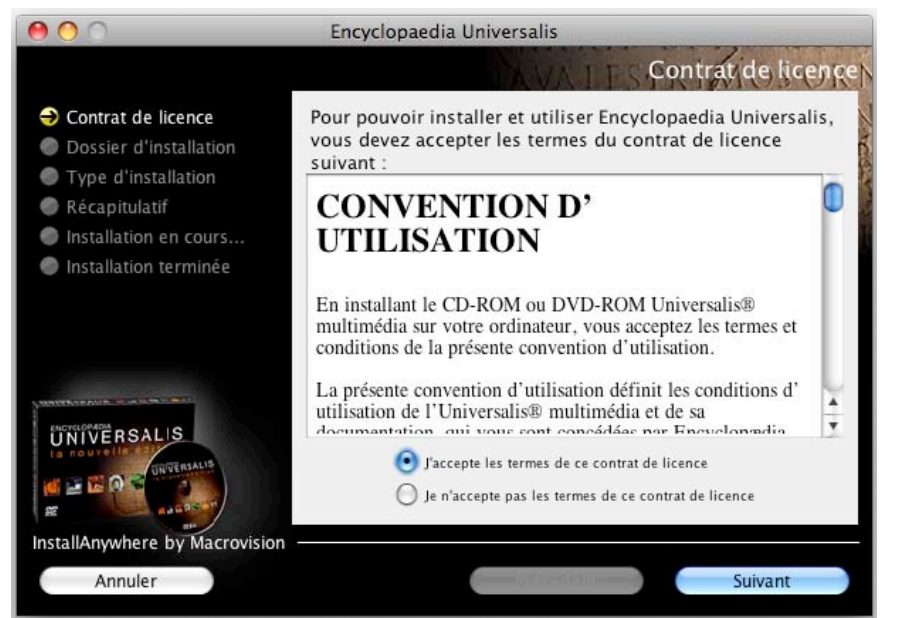

**Note** : à tout moment, vous pouvez abandonner l'installation en cliquant sur le bouton **Annuler**. Attendez ensuite quelques instants que le processus s'arrête.

- Lisez la convention d'utilisation, en utilisant le curseur vertical pour faire défiler le texte. Sélectionnez ensuite la case J'accepte les termes de ce contrat de licence puis cliquez sur le bouton Suivant.
- 6. La page Sélection du dossier d'installation s'affiche.

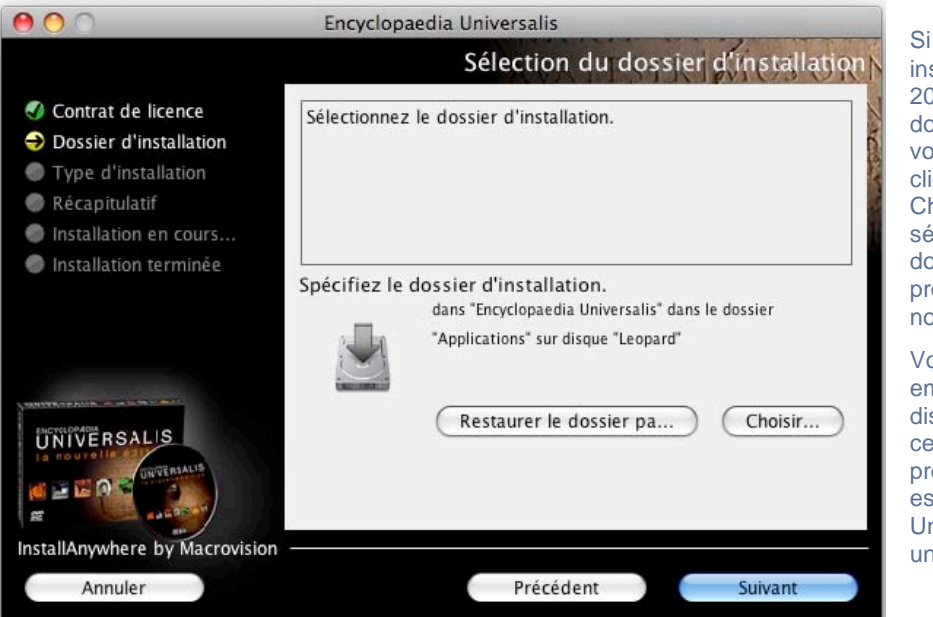

Si vous souhaitez installer Universalis 2009 dans un autre dossier que celui qui vous est proposé, cliquez sur le bouton Choisir puis sélectionnez un dossier dans la liste proposée ou créez un nouveau dossier.

Vous pouvez choisir un emplacement sur un disque différent de celui qui vous est proposé par défaut. Il est possible d'installer Universalis 2009 sur un disque dur externe.

## IMPORTANT : si vous choisissez d'installer Universalis dans un dossier différent de celui qui vous est proposé, n'utilisez jamais un dossier dont le nom comporte des accents, cédilles ou caractères spéciaux.

**Note** : si vous avez choisi un autre dossier que celui qui est proposé, et que vous souhaitez revenir au dossier qui vous était proposé : cliquez sur le bouton **Restaurer le dossier par défaut**.

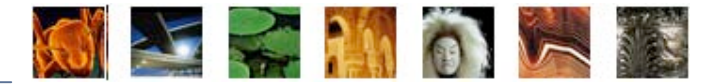

7. Cliquez ensuite sur le bouton Suivant. La page Choix du type d'installation est affichée :

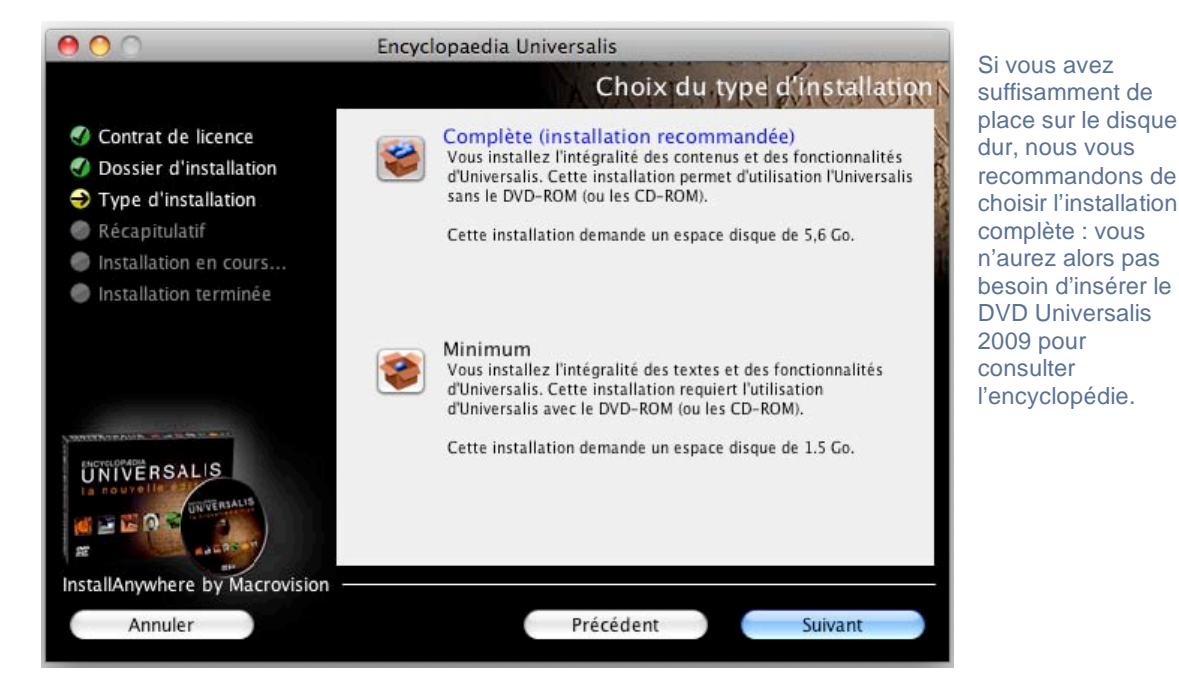

8. La page Récapitulatif de pré-installation est affichée.

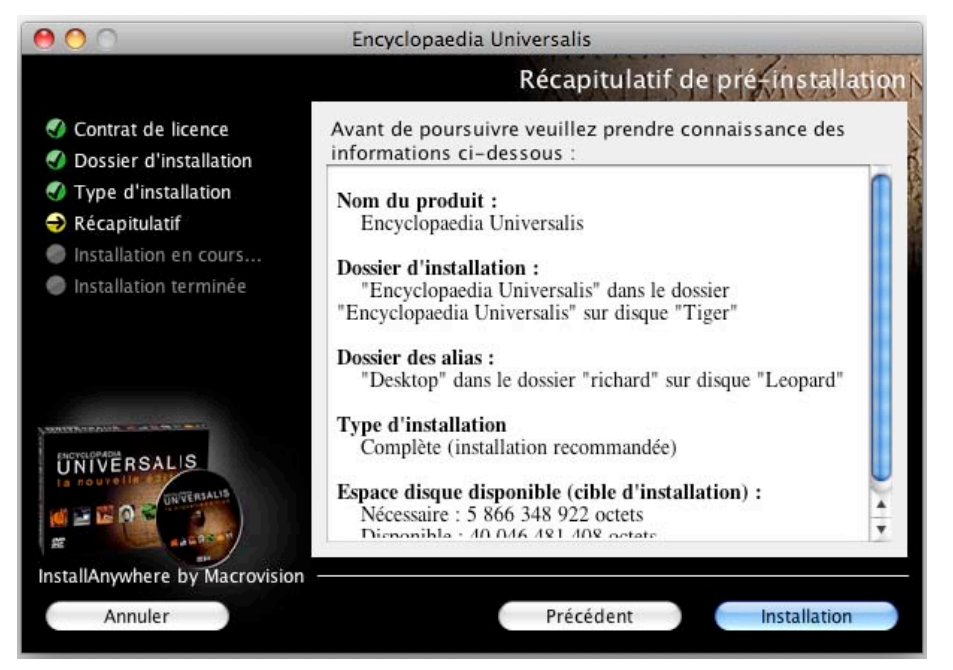

- 9. Vérifiez que les informations affichées correspondent au type d'installation que vous souhaitez, puis cliquez sur le bouton **Installation**.
- 10. L'installation commence : au cours de cette étape l'encyclopédie est installée sur le disque dur. Elle peut durer environ de 10 à 40 minutes pour une installation complète.

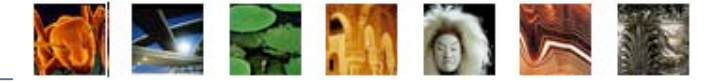

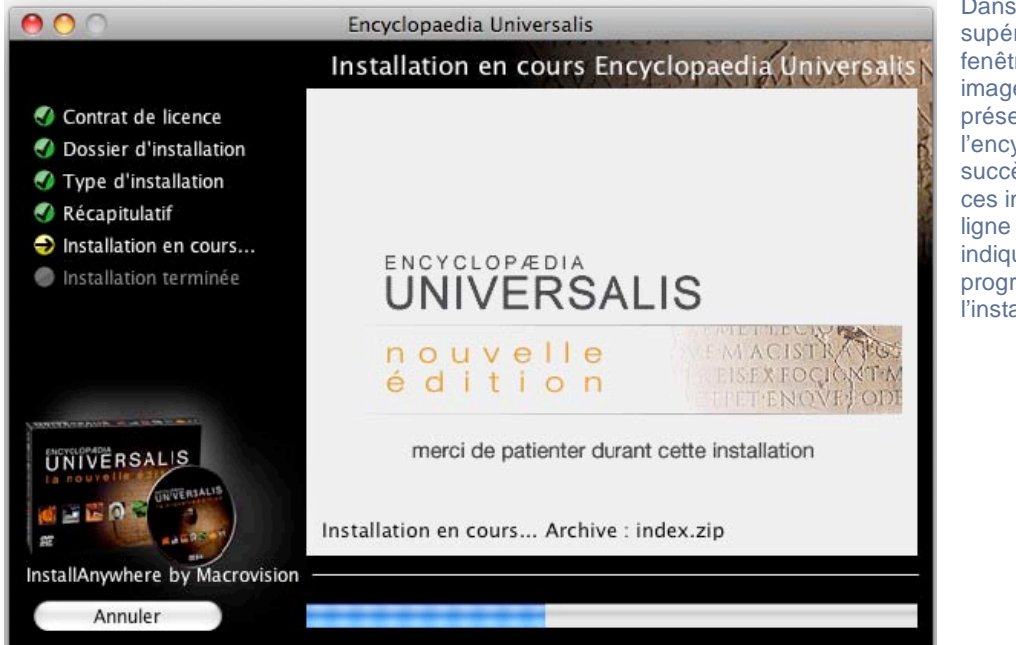

Dans la partie supérieure de cette fenêtre, plusieurs images de présentation de l'encyclopédie se succèdent. Sous ces images, une ligne de texte vous indique la progression de l'installation.

Si un message de ce type s'affiche, veuillez cliquer sur le bouton **Oui à tout** afin de continuer l'installation.

Cela peut notamment arriver lorsque vous avez tenté une première installation d'Universalis 2009 et que vous refaites une installation ensuite. L'installation précédente sera alors remplacée par la nouvelle.

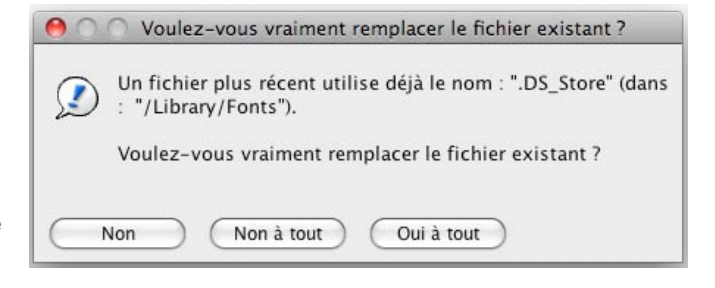

## Fin de l' installation

11. Lorsque l'installation est terminée, la page suivante est affichée. Cliquez sur le bouton **Terminé**.

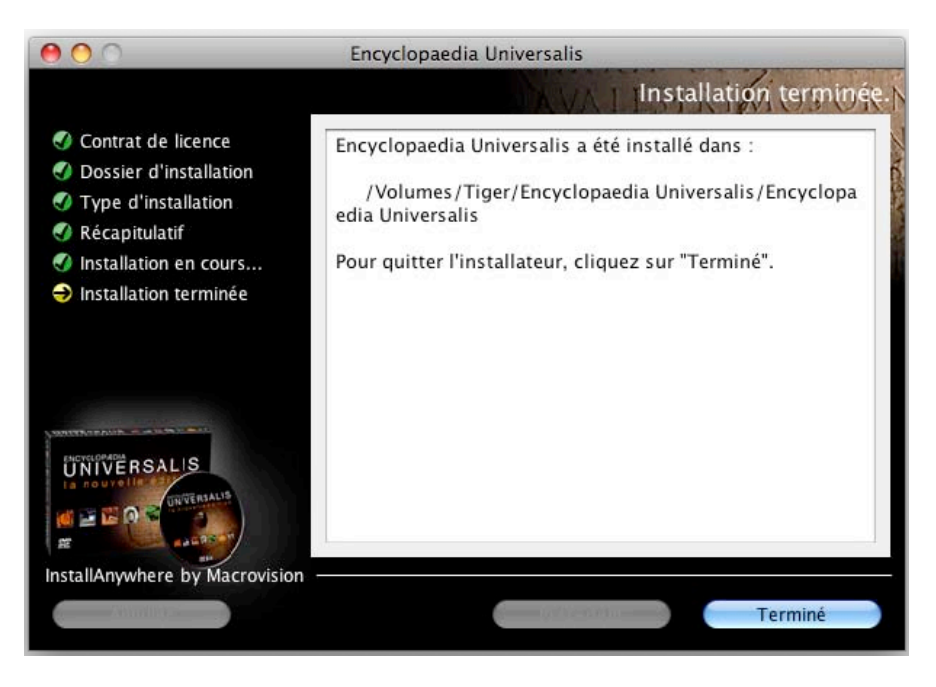

Page 4